【DS を DAVAAR ヘアップデートの際、DS 本体で稲妻マークが出たままで、 DS が動かなくなってしまった、Konfig でも DS を認識しない場合の対処方法】

DS本体の電源を一度切ります。
 KLIMAX DS、AKURATE DS、MAJIK DS、MAJIK DS・I は、
 背面に電源スイッチがございます。
 新 KLIMAX DS、 AKURATE DS/K、SEKRIT DS-I は前面底部、
 SNEAKY MUSIC DS は、電源ケーブル自体を抜いてください。

② 再度電源を入れます。
 再投入後、背面の「FALL BACK」(下図参照)ボタンを
 ボールペンの先などで、2~3秒間押してください。

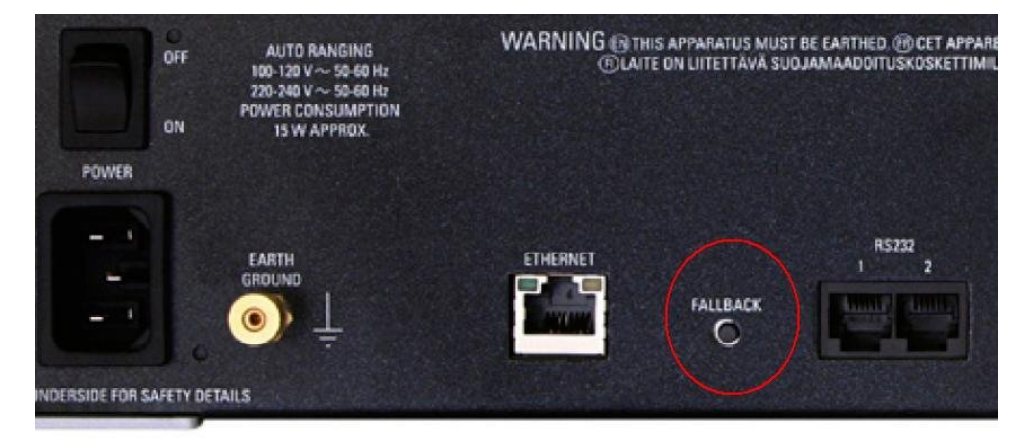

※ SEKRIT DS-Iの「FALL BACK」ボタンは、フロント下部に装備しております。

FALL BACK は、工場出荷状態へ戻すための作業となりますので、 DS での設定項目がデフォルト使用に変更されてしまうことをご了承ください。 なお、これにより、楽曲データが消えてしまうということはございません。

③ DS のディスプレイが稲妻マークになり、FALLBACK 作業が進行します。

- ④ 作業が進行しますと Konfig 上に DS モデル名が再表示されます。
  このとき、ファームウエアのバージョンを示す「Family」は、
  「Unknown」と表示される場合がございますが、そのままで問題ございません。
- ⑤ 表示された DS を選択し、通常のアップデートの同様に、
  「UPDATE」タブを選択し、再度「Davaar 1」のアップデートを行ってください。